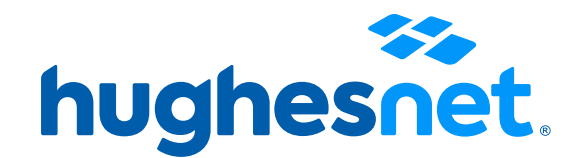

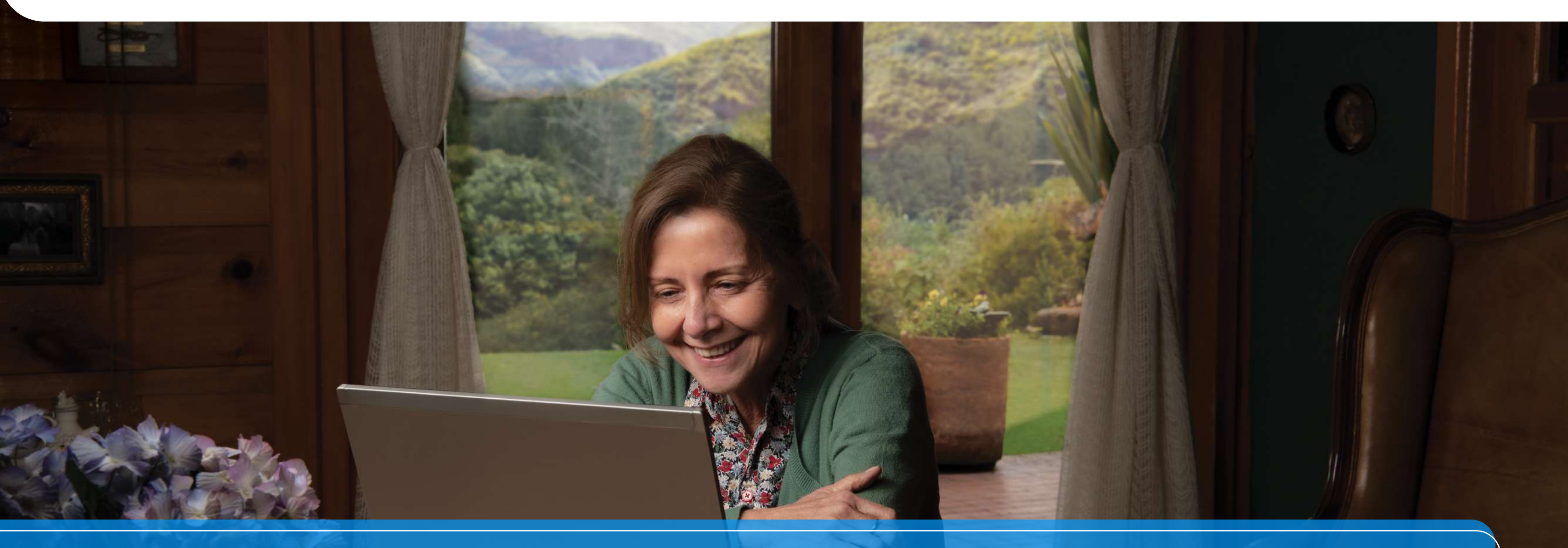

# Instructivo Registro en MiCuenta

# Accesos a la plataforma

Tienes 2 opciones para crear tu usuario. Desde la página web o desde la APP.

# **Registro Portal Mi Cuenta**

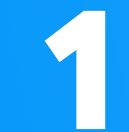

Desde la página web micuenta.hughesnet.cl

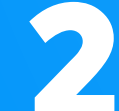

Desde la Aplicación Hughesnet LATAM, disponible en Android/IOS para smartphones.

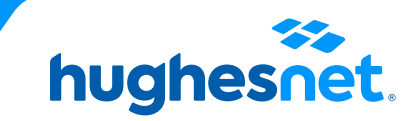

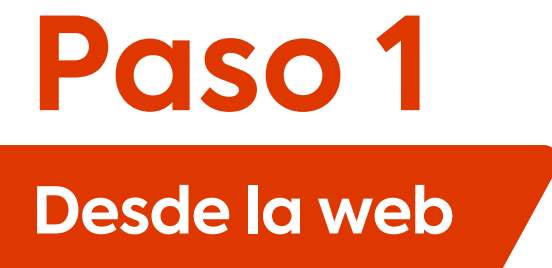

#### Ingresa a www.hughesnet.cl y presiona el botón "MI CUENTA"

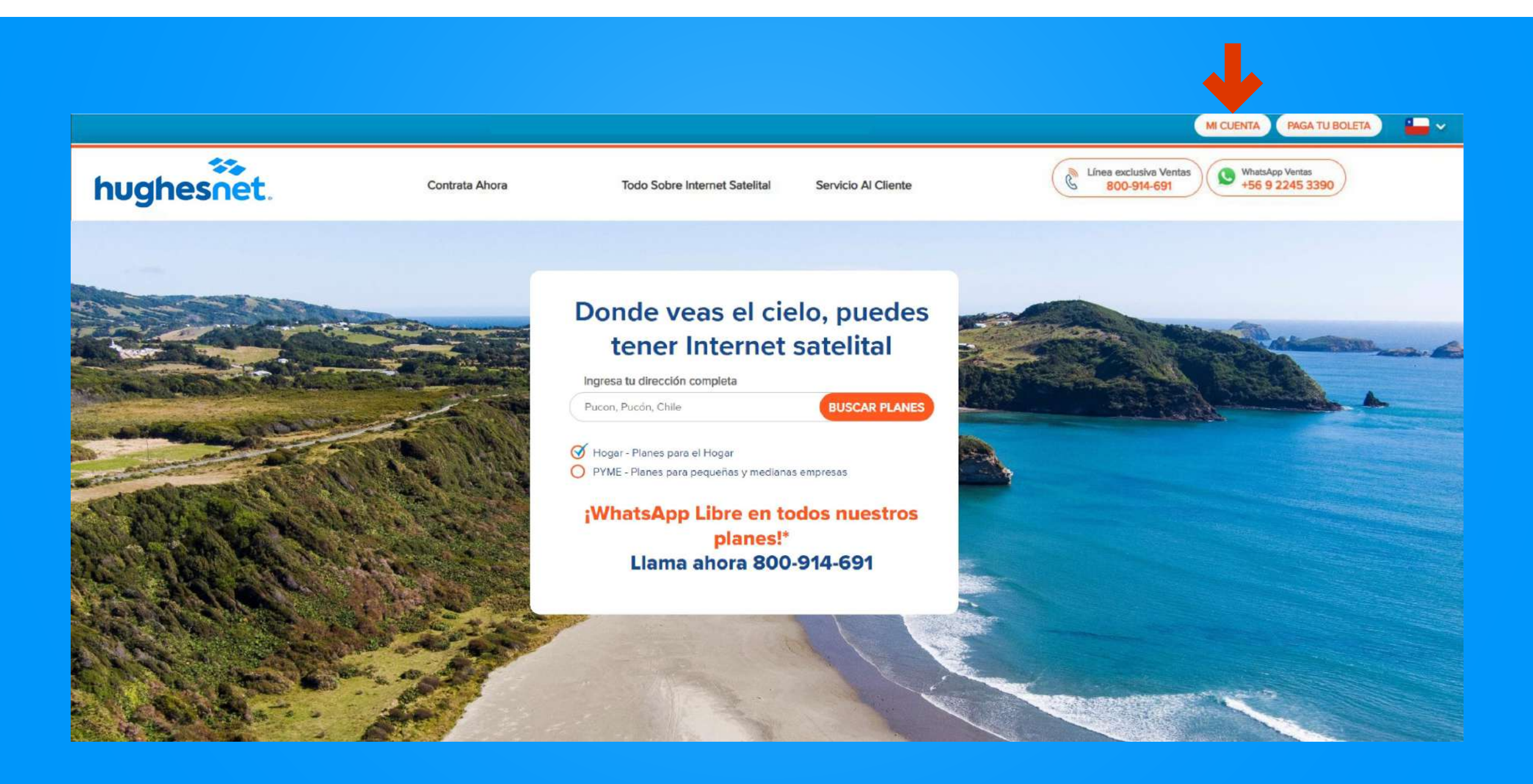

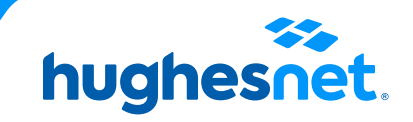

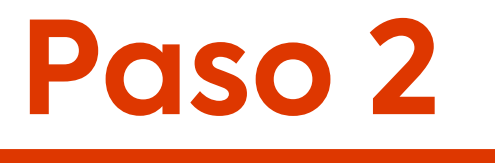

## Desde la web

#### Seleccione la opción "Registro".

| hughesnet.               | ≣                            |
|--------------------------|------------------------------|
| nombre usuario           |                              |
| Contraseña               | OLVIDO NOMBRE DE USUAF       |
| Recuérdame               | RESTABLECER CONTRASE         |
| Registro                 | Ingresar                     |
| 📫 Iniciar                | sesión usando Apple          |
| f Iniciar se             | esión usando Facebook        |
| 8 <sup>+</sup> Iniciar s | sesión usando Google         |
|                          | Política de protección de da |

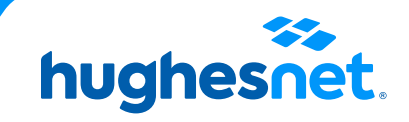

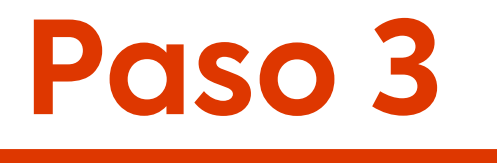

### Desde la web

#### Ingresa los datos solicitados. Todos son obligatorios.

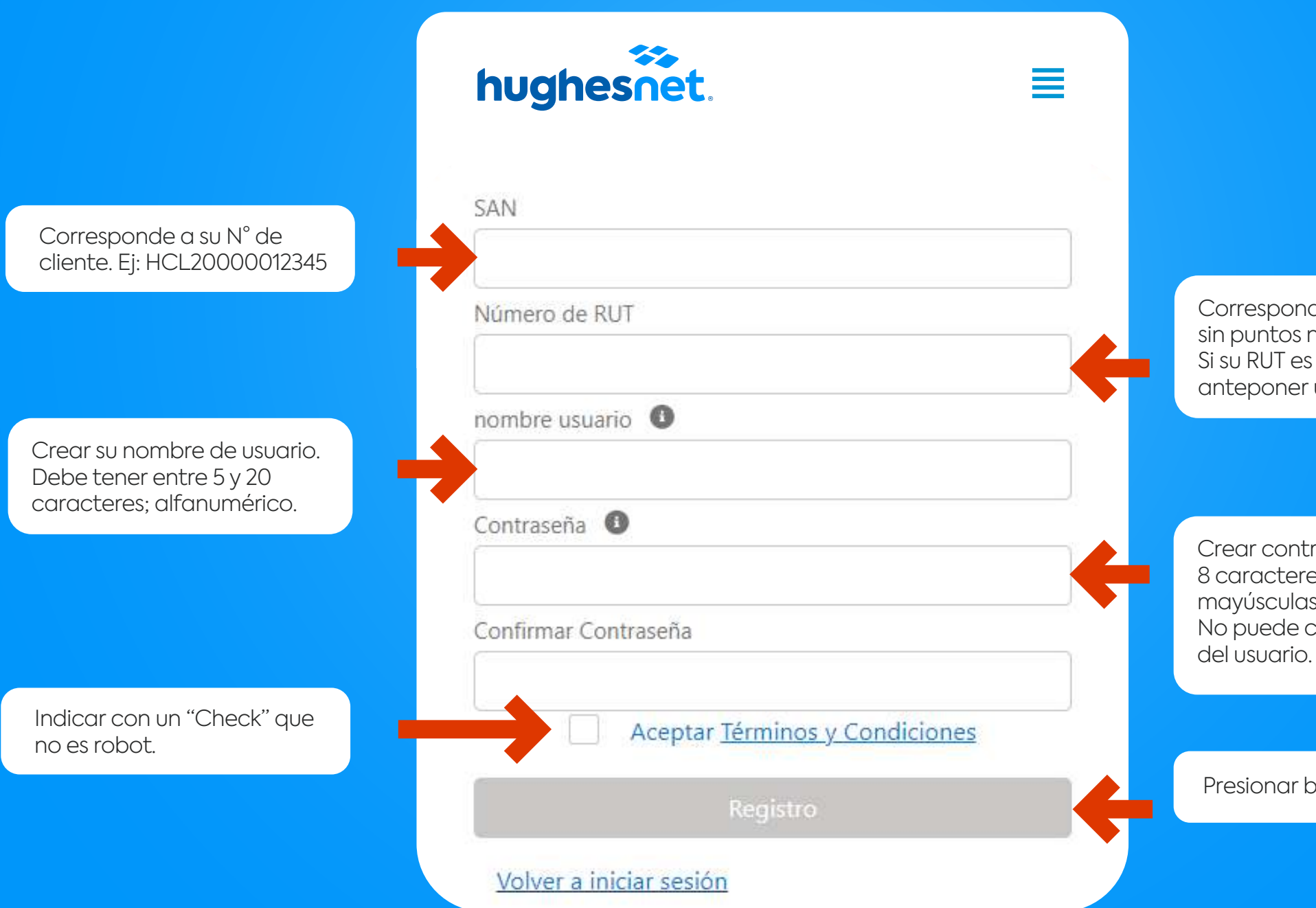

Corresponde a su N° de RUT sin puntos ni guión. Ej: 123456789. Si su RUT es menor a 10 millones, anteponer un cero. Ej: 012345678

Crear contraseña de al menos 8 caracteres. Debe contener letras mayúsculas, minúsculas y números. No puede contener el nombre del usuario.

Presionar botón "Registro"

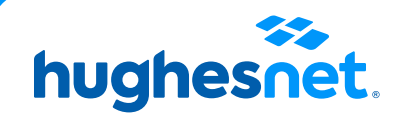

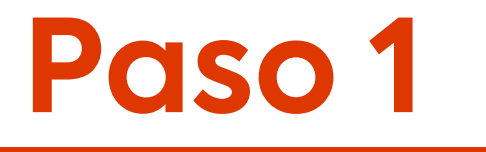

## Desde la APP

#### Ingresa a la **APP Hughesnet LATAM**, previamente descargada en tu dispositivo móvil. Selecciona la opción **"Regístrese"**

| Nombre de usuario           |           |        |
|-----------------------------|-----------|--------|
| Contraseña                  | રુ        |        |
| Recuérdame                  |           |        |
| Ingresar                    |           |        |
| Olvidó Nombre de usuario /c | ortraseña | Regist |
| L                           |           |        |
| inicia sesión an su cuent   |           |        |
| C C                         |           |        |
|                             |           |        |

dera de Colombia, nile, ir a ajustes del teléfono y a Español (Chile). Es a Español (EEUU u otro). la APP nuevamente

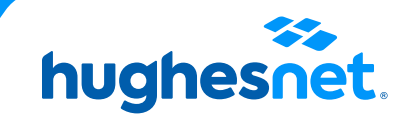

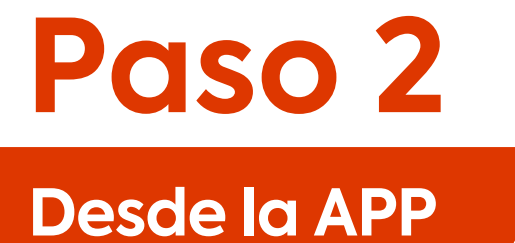

#### Ingresa tus datos según corresponda. Todos los campos son requeridos.

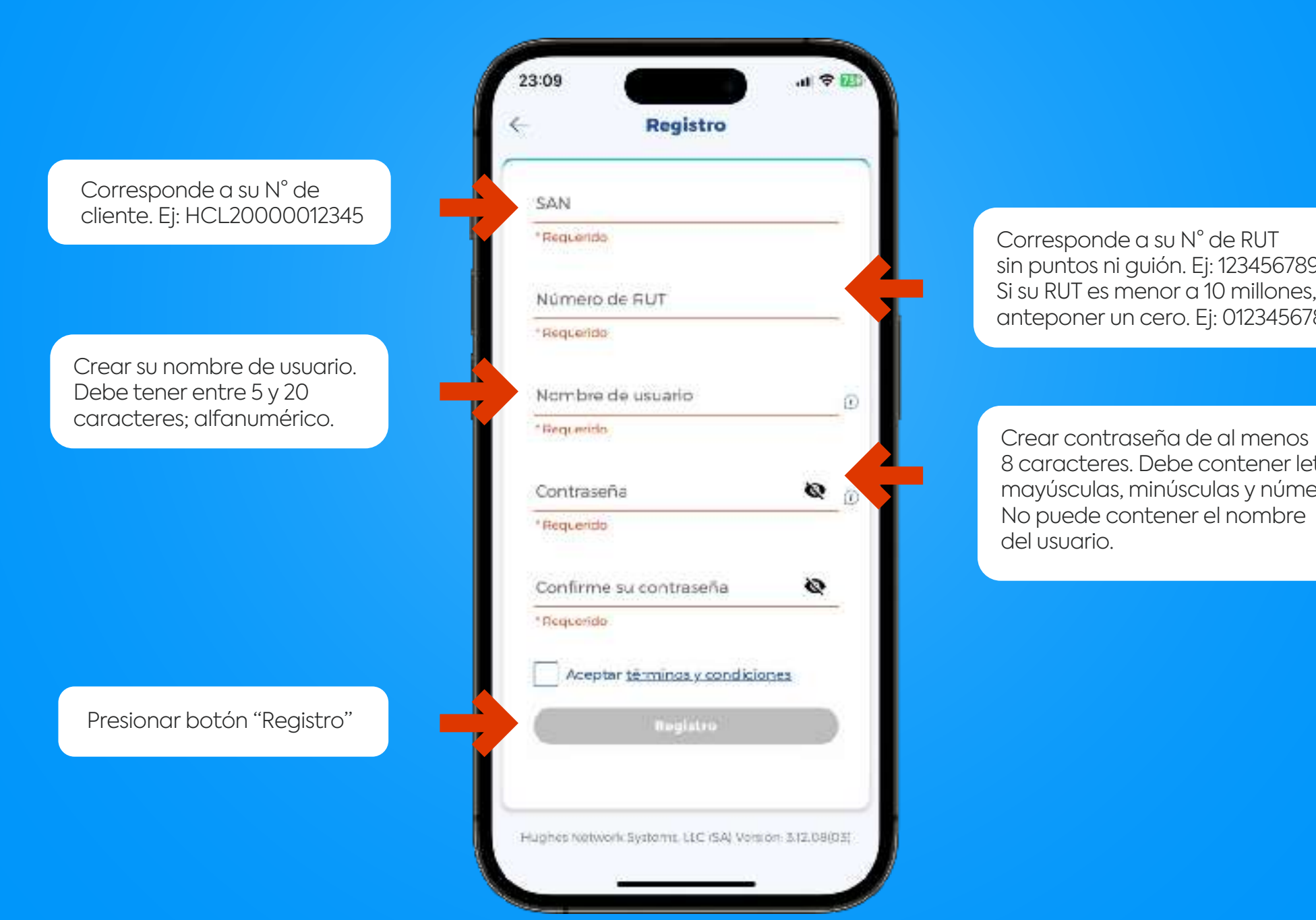

sin puntos ni guión. Ej: 123456789. Si su RUT es menor a 10 millones, anteponer un cero. Ej: 012345678

8 caracteres. Debe contener letras mayúsculas, minúsculas y números.

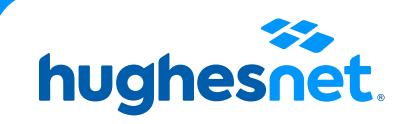

# hughesnet.

Si aún tienes dudas contáctanos al **800 914 694** o en la página web **www.hughesnet.cl** 

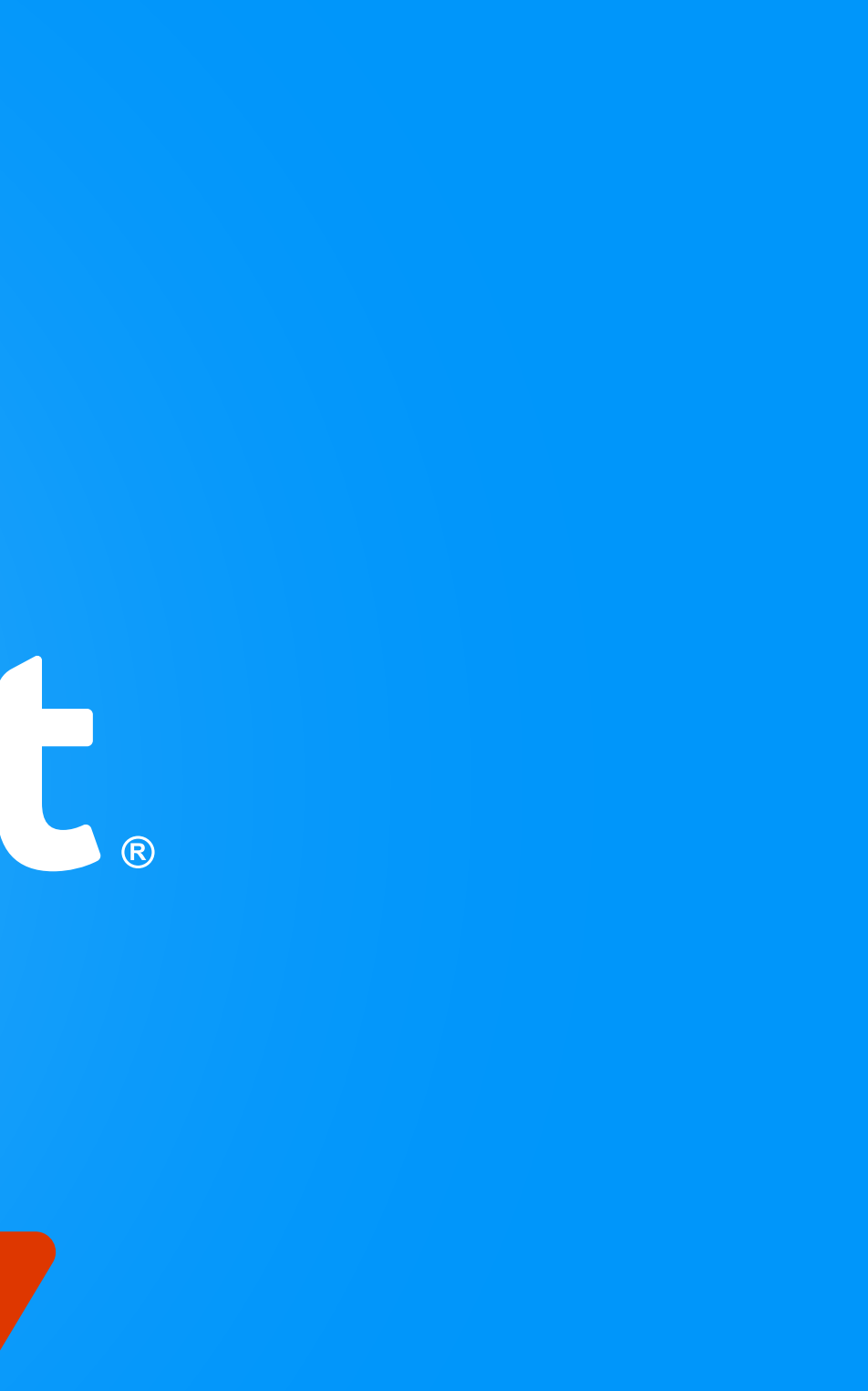